12тн ANNUAL

# SedonaOffice<sup>®</sup> USERS CONFERENCE

# MARCO ISLAND, FLORIDA **JANUARY 27 - 29, 2014**

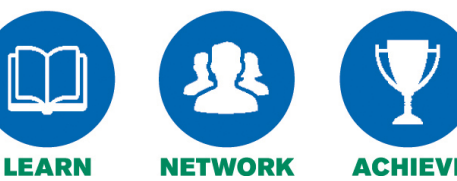

# **ACHIEVE**

# **Service Management**

Presented By:

Lisa Gambatese &

Laurie Goodrich

# Table of Contents

| Inventory Processing for Service                                                                   | . 3 |
|----------------------------------------------------------------------------------------------------|-----|
| Sedona Setup                                                                                       | 3   |
| Inventory Setup: Negative Quantities                                                               | 3   |
| Service Setup Defaults, GL Setup Tab, "Use WIP for Service Parts"                                  | 3   |
| Service Setup Defaults, GL Setup Tab, "Default to Expense Inventory on Service Tickets" (By Svc Co | ),  |
| "When Invoiced"                                                                                    | 3   |
| Materials & Labor Expensed (not using WIP)                                                         | 4   |
| Materials & Labor Expensed through WIP                                                             | 5   |
| Issuing Parts                                                                                      | 6   |
| General Ledger Transactions for Service Tickets                                                    | . 6 |
| Physical Inventory with Open Service Tickets                                                       | . 7 |
| Repair Orders for Customer Equipment                                                               | . 8 |
| Receiving a Repair Order                                                                           | 10  |
| Service Ticket Parts Reconciliation                                                                | 11  |
| Inspections                                                                                        | 11  |
| Sedona Setup for Inspection Creation                                                               | 11  |
| Inspection Creation                                                                                | 12  |
| Comments Related to Inspections                                                                    | 14  |
| Future Development                                                                                 | 14  |
| Notes                                                                                              | 15  |

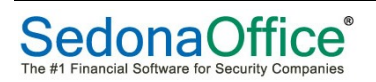

## **Inventory Processing for Service**

#### Sedona Setup

The following settings in Sedona Setup will impact your Inventory Processing for Service:

#### **Inventory Setup: Negative Quantities**

If choosing "Do Not Allow" and the warehouse you are selecting does not have any parts on hand, the application will not allow you to add this part to the service ticket. Previously, this setting only affected jobs, but this was changed several releases ago to apply to service as well.

Service Setup Defaults, GL Setup Tab, "Use WIP for Service Parts"

Service Setup Defaults, GL Setup Tab, "Default to Expense Inventory on Service Tickets" (By Svc Co), "When Invoiced"

| Sedona Office Setup (FSU_Testing)   |          |     |                    |                                   |             |                  |                              |
|-------------------------------------|----------|-----|--------------------|-----------------------------------|-------------|------------------|------------------------------|
| Eile Find Find Mext View Tools Help |          |     |                    |                                   |             |                  |                              |
| Sedona Setup                        |          |     | Constant Colum     |                                   |             |                  |                              |
|                                     |          | =1  | Service Setup      |                                   |             |                  |                              |
| Description                         | Area     | -   |                    |                                   |             |                  |                              |
| User Groups                         | OP       |     | Conoral Sotun GLS  | etun CL Accounts for Miss Expor   | acal        |                  |                              |
| Esteines Tune                       | DP<br>DD |     | General Setup GC 5 | erup   GE Accounts for Misc Exper | ise         |                  |                              |
| Davrall Sature                      | PR DD    |     |                    |                                   |             |                  |                              |
| Carrantitare                        | PK CM    |     | _                  |                                   |             |                  |                              |
| Event Types                         | SM       |     | ✓ Labor To GL      |                                   | _ :j:       | Misc WIP Setup   |                              |
| Load Sources                        | SM<br>CM |     |                    |                                   |             | WIP Account      | N/A                          |
| Quete Turges                        | SM<br>CM |     | Labor Expense      | • Expense at time of entry        |             | WI Account       |                              |
| Coles Department Maintenance        | SM       |     | Туре               | C Expense thru M/ID               |             |                  | N/A                          |
| Sales Department Maintenance        | SM       |     |                    | C Expense und wip                 |             |                  |                              |
| Sales Departments                   | SM<br>CM |     | Labor Expense      | 5121                              | _           |                  |                              |
| Sales Managara                      | SM<br>CM |     |                    | COC Service                       | 1.00        |                  |                              |
| Sales Resolution Codes              | SM       |     |                    |                                   | <u>್</u> ಟಿ | Inventory Proces | sing                         |
| Statue                              | SM       |     | Labor Deferred     | 2211                              |             | Use WIP for S    | ervice Parts                 |
| User Defined Setup                  | SM       |     |                    | Wages _Salaries - Accrued         |             | MATE Assessed    |                              |
| User Defined Table1                 | SM       |     | Labor WIP          | 1210                              |             | WIP Account      |                              |
| User Defined Table?                 | SM       |     |                    | Labor WIP                         |             |                  | WIP Materials Service        |
| User Defined Table3                 | SM       |     |                    |                                   |             |                  |                              |
| User Defined Table4                 | SM       |     | Override Tech      | 42                                |             | Service COGS     | 5121 💌 🖳                     |
| Custom Fields Setup(Service)        | SV       |     | Rate               | 1 14                              |             |                  | COG - Service                |
| Custom Fields Table1 (Service)      | SV       |     |                    |                                   | -           |                  |                              |
| Custom Fields Table2 (Service)      | SV       |     |                    |                                   |             | (                |                              |
| Custom Fields Table3 (Service)      | SV       |     |                    |                                   |             |                  | Default to Expense Inventory |
| Default Labor Rates                 | SV       |     |                    |                                   |             | 1                | on Service Tickets           |
| Holidays                            | SV       |     |                    |                                   |             |                  | (By Svc Co)                  |
| Panel Types                         | sv       |     |                    |                                   |             |                  | When Invoiced                |
| Problem Codes                       | sv       | -11 |                    |                                   |             | ~                |                              |
| Resolution Codes                    | sv       |     |                    |                                   |             |                  |                              |
| Routes                              | sv       |     |                    |                                   |             |                  |                              |
| Scheduling and Appointments         | SV       |     |                    |                                   |             |                  |                              |
| Service Companies                   | SV       |     |                    |                                   |             |                  |                              |
| Service Levels                      | SV       |     |                    |                                   |             |                  |                              |
| Service Ticket Message              | SV       |     |                    |                                   |             |                  |                              |
| Setup Defaults                      | SV       |     |                    |                                   |             |                  | Apply                        |
| Technicians                         | SV       |     |                    |                                   |             |                  | Дрру                         |
| Warranty Types                      | SV 7     |     |                    |                                   |             |                  |                              |
| P                                   | _        | - 1 |                    |                                   |             |                  |                              |

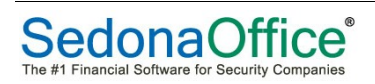

If "Use WIP for Service Parts" is checked, you will need to select which G/L account the service parts cost will post to when parts are issued to a service ticket and select a Service COGS Account. When the service ticket is invoiced, Material WIP will be credited and a debit will be created on the Material COGS Account.

If "Default to Expense Inventory" is selected, inventory parts will be expensed for each ticket. If this option is NOT selected at the Service Setup Defaults, inventory parts will be expensed based on the rule set by the Service Company.

If "When Invoiced" is selected, AND when issuing parts through the service ticket, all inventory parts which are billable will be expensed when the service ticket invoice is created. If parts are not billable they will be expensed when the ticket is closed. If "When Invoiced" is not selected, inventory parts will be expensed when the service ticket is closed. However, if using Issues and Returns from the Main Tree to issue parts to a service ticket, the parts will be expensed at the time the issue occurs regardless of these selections.

The following diagrams illustrate the Service Ticket Expense Flow when using WIP and when not using WIP .

#### Materials & Labor Expensed (not using WIP)

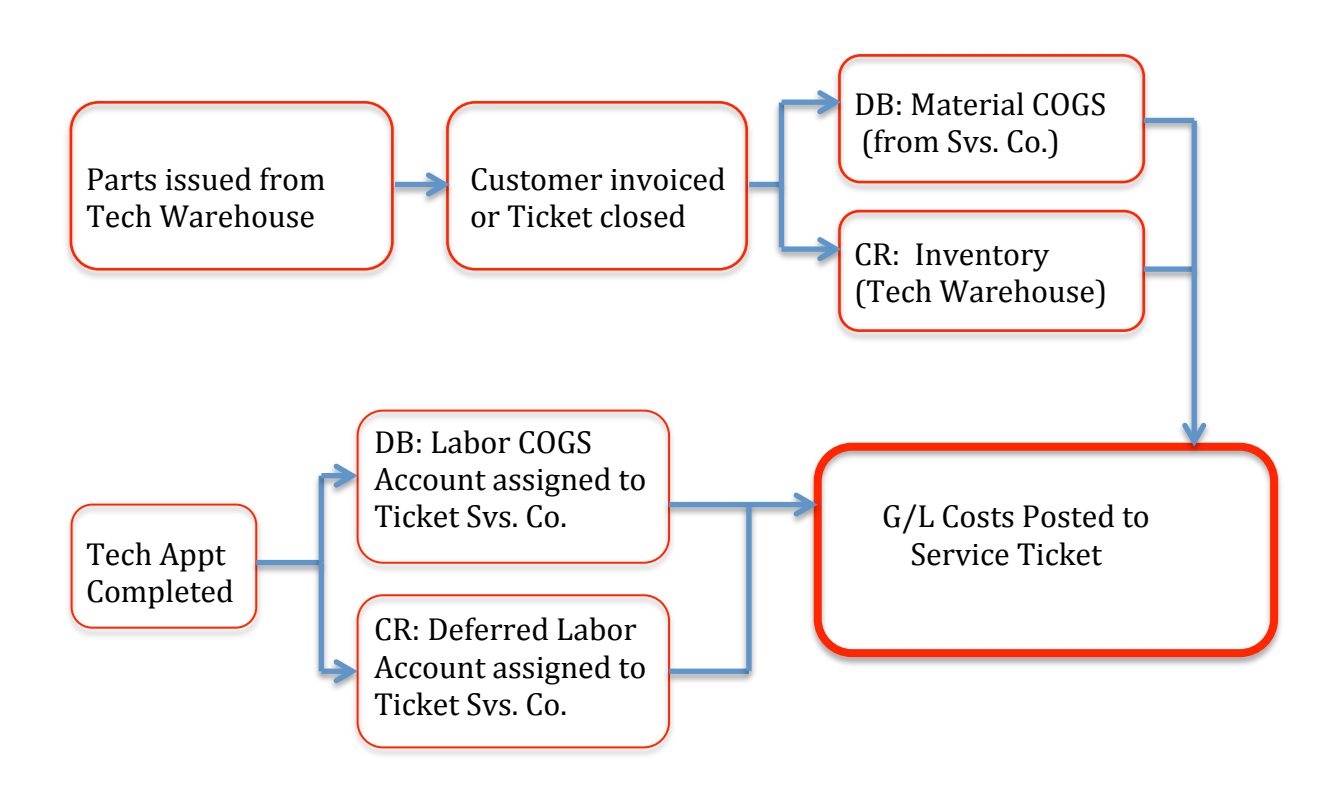

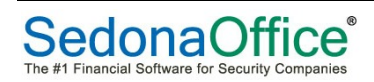

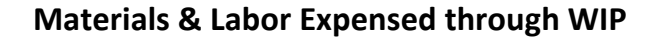

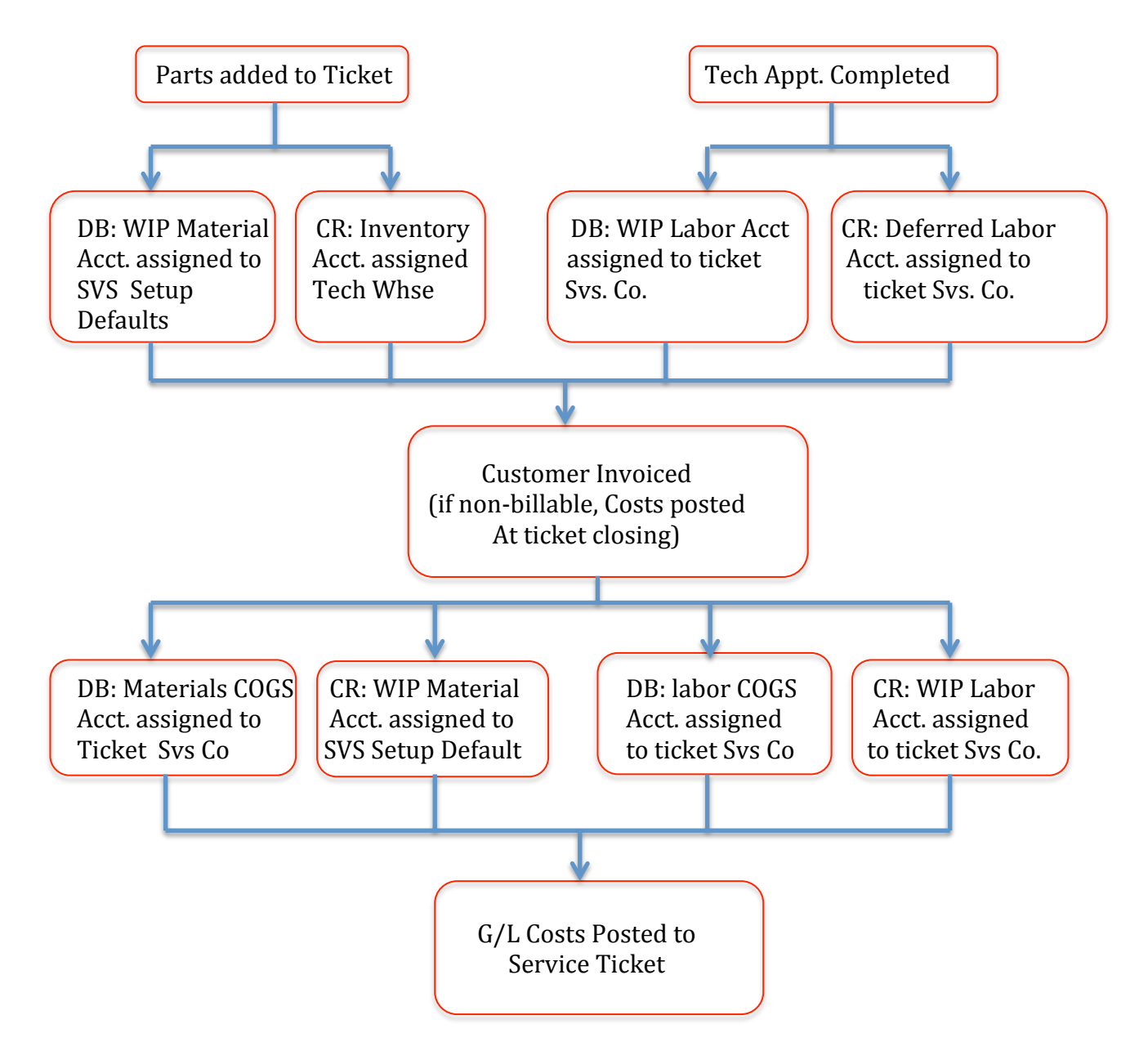

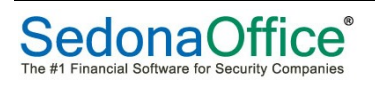

#### **Issuing Parts**

Parts can be issued to a service ticket by using Issues and Returns from the Main Tree, or by using the Equipment tab within the ticket or by receiving a Purchase Order. If using Issues and Returns, the parts will be expensed immediately. If issuing the parts through the service ticket, they will be expensed either at the time the invoice is created or when the ticket is closed.

When issuing parts through the service ticket, there are two options in the service module, Service Options: "Warehouse" and "Technician". If Technician is chosen, you will need to create a technician appointment prior to adding a part to the service ticket. The application will automatically use the warehouse assigned to that technician for all parts being issued. If Warehouse is selected, the application will allow you to select which warehouse you would like to use and no technician is required.

If you create a direct expense PO from within the service ticket, and you have any additional expenses which you would like to pass along to the customer (freight, etc.), you will need to create an "other" charge on the service ticket. The actual G/L transaction occurs when the receipt is created.

## **General Ledger Transactions for Service Tickets**

Examples of the journal entries created for a Service Ticket using WIP and one not using WIP

| Ticket       Journal         Image: Detail       Image: Detail         Image: Detail       Image: Detail         Image: Detail                                                                                                    | ß        | Journal            |            |                     | Ticket #2033 |                           |          | ×         |
|----------------------------------------------------------------------------------------------------|----------|--------------------|------------|---------------------|--------------|---------------------------|----------|-----------|
| Image: Detail       Image: Detail       Image: Detail <thimage: detail<="" th=""> <thimage: <="" detail<="" th=""><th>Т</th><th>icket Journal</th><th></th><th></th><th></th><th></th><th></th><th></th></thimage:></thimage:>                                                                                                    | Т        | icket Journal      |            |                     |              |                           |          |           |
| Image: Summary       Summary         Parts Reconcile       View         Customer       10116         Danka Food Service       Created       5/4/2012 6:15:22 AM       Contact         Site       Danka Food Service       Created By       Administrator       Phone         Site       Danka Food Service       Created By       Administrator       Phone       Ext         Obtroit MI 48201       Status       Closed       Notfy       Image: Street       Ext         Image: Close       Status       Closed       Notfy       Image: Street       Ext       Status         Image: Street Detroit MI 48201       Status       Closed       Notfy       Image: Street       Status       Status       Closed         Image: Street Detroit MI 48201       05/04/2012       Svc Labor       122220       WIP-Service Labor       Exp Type         82018       LABOR       05/04/2012       2033       120000       Inventory*       10000         82019       MWIP       05/04/2012       2033       122210       WIP - Service Parts       10000         82020       COGS       05/04/2012       2033       122220       WIP - Service Parts       10000         82020       COGS       05/04/2                                                                                                    | Detail   |                    |            |                     |              |                           |          |           |
| Parts Reconcile         View         Customer       10116       Created       5/4/2012 6:15:22 AM       Contact       I         Ste       Danka Food Service       Created By       Administrator       Phone       Ext         Ste       Danka Food Service       Created By       Administrator       Phone       Ext         Obtroit MI 48201       Status       Closed       Notify       Sec       Sec       Sec Labor       Sec Labor                                                                                                    | Summ     | lary               |            |                     |              |                           |          |           |
| View         Customer       10116       Created       5/4/2012 6:15:22 AM       Contact       I         Site       Danka Food Service       Created By       Administrator       Phone       Ext         Site       Danka Food Service       Created By       Administrator       Phone       Ext         Detroit MI 48201       Status       Closed       Notify       Image: Service Labor       Exp Type         Reg No.       A       Type       A       Date       A       Reference       Acct       Description       Exp Type         82018       LABOR       05/04/2012       Svc Labor       258200       Deferred Labor - Service Labor       2033       120000       Inventory*       2033       122210       WIP - Service Parts       2033       122210       WIP - Service Parts       2033       122210       WIP - Service Parts       2033       122220       WIP - Service Parts       2033       122220       WIP - Service Parts       2033       122220       WIP - Service Parts       2033       122220       WIP - Service Labor       2033       122220       WIP - Service Labor       2033       122220       WIP - Service Labor       2033       122220       WIP - Service Labor       2033       122220       WIP - Service Labor                                                                                                    | Parts F  | Reconcile          |            |                     |              |                           |          |           |
| Customer       10116<br>Danka Food Service<br>315 Cottage Street<br>Detroit MI 48201       Created       5/4/2012 6:15:22 AM       Contact       Image: Contact         Image: Cose       Created By       Administrator       Phone       Ext       Image: Cose         Image: Cose       Status       Closed       Notify       Image: Cose       Exp Type         Image: Cose       Status       Close       Acct       Description       Exp Type         Image: Cose       Status       O5/04/2012       Status       Stoc Labor       122220       WIP - Service Labor         82019       MWIP       05/04/2012       2033       120000       Inventory       2033       122210         82020       COGS       05/04/2012       2033       122210       WIP - Service Parts       2033         82020       COGS       05/04/2012       2033       122210       WIP - Service Parts       2033         82020       COGS       05/04/2012       2033       122210       WIP - Service Parts       2033         82020       COGS       05/04/2012       2033       122220       WIP - Service Labor                                                                                                    | Vie      | ew                 |            |                     |              |                           |          |           |
| Site     Danka Food Service       Site     Danka Food Service       315 Cottage Street     Status       Detroit MI 48201     Status       Close       Reg No.     △     Type     △       05/04/2012     Svc Labor       82018     LABOR       05/04/2012     Svc Labor       2033     12220       82019     MwIP       05/04/2012     2033       2033     122210       82020     COGS       05/04/2012     2033       2033     122210       WIP - Service Parts       2033     122220       WIP - Service Labor                                                                                                    | Customer | 10116              | Created    | 5/4/2012 6:15:22 AM | Contact      |                           | -        |           |
| Status     Closed     Notify       Reg No. △     Type     △     Date     △     Reference     Acct     Description     Exp Type       82018     LABOR     05/04/2012     Svc Labor     12220     WIP-Service Labor     Svc Labor       82019     MWIP     05/04/2012     2033     12000     Inventory*       82020     COGS     05/04/2012     2033     122210     WIP-Service Parts       82020     COGS     05/04/2012     2033     122210     WIP-Service Parts       82020     COGS     05/04/2012     2033     122210     WIP-Service Parts       82020     COGS     05/04/2012     2033     122220     WIP-Service Labor                                                                                                    | Site     | Danka Food Service | Created By | Administrator       | Phone        | E.                        | *        |           |
| Detroit MI 48201         Status         Closed         Notify         Image: Constraint of the status         Notify           Image: Constraint of the status         Closed         Notify         Image: Constraint of the status         Image: Constraint of the status         Image: Constatus         Image: Constatus                                                                                                    | Sile     | 315 Cottage Street | cicated by | Auministrator       | THORE        |                           |          |           |
| Reg No.         A         Type         A         Date         A         Reference         Acct         Description         Exp Type         A           82018         LABOR         05/04/2012         Svc Labor         122220         WIP - Service Labor         A         A         <                                                                                                    |          | Detroit MI 48201   | Status     | Closed              | Notify       |                           |          |           |
| Reg No.         A         Type         A         Date         A         Reference         Acct         Description         Exp Type         Image: Constraint of the service of the service of th                                     | ✓ Close  |                    |            |                     |              |                           |          |           |
| S2018         LABOR         05/04/2012         Svc Labor         12220         WIP - Service Labor         Image: Constraint of the service of the service | Reg No.  | Δ Type Δ           | Date 🛆     | Reference           | Acct         | Description               | Ехр Туре | Amount    |
| S2019         LABOR         05/04/2012         Svc Labor         258200         Deferred Labor - Service*           82019         MVIP         05/04/2012         2033         120000         Inventory*           82020         COGS         05/04/2012         2033         122210         WIP - Service Parts           2033         122210         WIP - Service Parts         2033         122210         WIP - Service Parts           2004         05/04/2012         2033         520001         COS - Service Parts         M                                                                                                    | 02010    | 14000              | 05/04/2012 | Svc Labor           | 122220       | WIP - Service Labor       |          | \$60.00   |
| 82019         MWIP         05/04/2012         2033         120000         Inventory*           82020         COGS         05/04/2012         2033         122210         WIP - Service Parts           82020         COGS         05/04/2012         2033         122210         WIP - Service Parts           2033         122210         WIP - Service Parts         M           2033         12220         WIP - Service Labor                                                                                                    | 82018    | LABOR              | 05/04/2012 | Svc Labor           | 258200       | Deferred Labor - Service* |          | (\$60.00) |
| COGS         05/04/2012         2033         122210         WIP - Service Parts           82020         COGS         05/04/2012         2033         122210         WIP - Service Parts           2033         122210         WIP - Service Parts         M           2033         12220         WIP - Service Labor         M                                                                                                    | 02010    | Multo              | 05/04/2012 | 2033                | 120000       | Inventory*                |          | (\$9.19)  |
| 82020         COGS         05/04/2012         2033         122210         WIP - Service Parts           2033         520001         COS - Service Parts         M           2033         12220         WIP - Service Labor         M                                                                                                    | 82019    | MVVIP              | 05/04/2012 | 2033                | 122210       | WIP - Service Parts       |          | \$9.19    |
| S2020         COGS         05/04/2012         2033         520001         COS - Service-Parts         M           20031         122220         WIP - Service Labor         M                                                                                                    | 02020    | 2000               | 05/04/2012 | 2033                | 122210       | WIP - Service Parts       |          | (\$9.19)  |
| 2033 12220 WIP - Service Labor                                                                                                    | 02020    | Coas               | 05/04/2012 | 2033                | 520001       | COS - Service-Parts       | М        | \$9.19    |
|                                                                                                    | 02021    |                    | 05/04/2012 | 2033                | 122220       | WIP - Service Labor       |          | (\$60.00) |
| 20221 LABUR 00104/2012 2033 520002 COS-Service-Labor L                                                                                                    | 02021    | LADUN              | 05/04/2012 | 2033                | 520002       | COS - Service-Labor       | L        | \$60.00   |

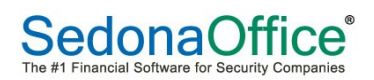

|           | Journal                  |               |                | -        |                | Tick       | et #1005 |         | - Name                |     | ×              |
|-----------|--------------------------|---------------|----------------|----------|----------------|------------|----------|---------|-----------------------|-----|----------------|
| U Tj      | ckęt Jo <u>urn</u> al    |               |                |          |                |            |          |         |                       |     |                |
| Service   | Appointments             | S a           | nt Journal     | Notes    | Solution Other | Purchase   | Service  | icket   | Critical Messages (1) |     |                |
| Ticket    | and Labor                | and Part      | is             | (1)      | Items          | Orders (1) | History  | Log     |                       |     |                |
|           |                          |               | Go To          |          |                |            |          |         | Notifications         | J   |                |
| Customer  | 10001<br>Valley Pharmacy |               | Created        | 1/2      | 2/2014 1       | 1:09:36 AM |          | Contact |                       |     | -              |
| Site      | Valley Pharmacy          | Chagrin Falls | Created        | By Ad    | ministrat      | or         |          | Phone   |                       | Ext |                |
|           | 2 Shopping Plaza         | a<br>144022   | Status         | Clo      | osed           |            |          | Notify  |                       |     |                |
|           | chagnin ans on           | 144022        |                |          |                |            |          |         |                       |     |                |
| [√] Close |                          |               |                |          |                |            |          |         |                       |     |                |
| Acct No.  |                          | Description   | ı              |          |                |            | Deb      | it      | Credit                |     | Net            |
| 11000     |                          | Accounts      | Receivable*    |          |                |            | \$295.2  | 0       | \$0.00                |     | \$295.20       |
| 20000     |                          | Accounts F    | ayable*        |          |                |            | \$0.0    | 0       | \$86.50               |     | (\$86.50)      |
| 20010     |                          | Inventory F   | leceipts*      |          |                |            | \$86.5   | 50      | \$86.50               |     | \$0.00         |
| 22000     |                          | Sales Tax     | Payable*       |          |                |            | \$0.0    | 0       | \$15.20               |     | (\$15.20)      |
| 24050     |                          | Deferred La   | abor - Service |          |                |            | \$0.0    | 0       | \$74.00               |     | (\$74.00)      |
| 40020     |                          | Revenue,      | Installation M | aterials |                |            | \$0.0    | 0       | \$125.00              |     | (\$125.00)     |
| 40100     |                          | Revenue,      | Service Labor  |          |                |            | \$0.0    | 0       | \$155.00              |     | (\$155.00)     |
| 50000     |                          | CostofG       | oods-Matenals  |          |                |            | \$86.5   | 0       | \$0.00                |     | \$86.50        |
| 50005     |                          | Cost of G     | oods - Service | Labor    |                |            | \$/4.0   | 0       | \$0.00                |     | \$/4.00        |
| T OLDIS   |                          |               |                |          |                |            | \$542.2  | 80      | \$542.20              |     | <b>\$</b> 0.00 |

# **Physical Inventory with Open Service Tickets**

Prior to creating a physical inventory you will need to audit your open service tickets and identify all parts which have been issued to these tickets. If parts have been issued through the service ticket, but have not yet been expensed because the service ticket has not been either invoiced or closed (depending on your set up), you will need to either close the ticket prior to creating your physical inventory or remove these parts from the service ticket and re-issue them using Issues and Returns. By using Issues and Returns you will be relieving your inventory immediately.

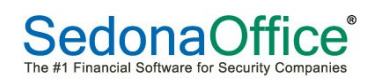

# **Repair Orders for Customer Equipment**

Prior to creating a Repair Order for Customer owned parts, the part must first be put into stock into a "Customer Part Repairs Warehouse" by performing a Miscellaneous Return transaction. If you do not have a warehouse set up for this purpose, we suggest that you do so. Also make sure that the standard cost for this part in the Customer Part Repairs warehouse is \$0.00.

Return the part to the Customer Repairs Warehouse by selecting "Issues/Returns" from the Inventory Module in the Main Tree. Fill in the information on this form:

- Radio Buttons Select the "other" radio button
- Warehouse Select the Customer Part Repairs Warehouse
- Reference This is an optional note field. If the part was removed on a service ticket, you should reference that ticket number.
- Issue Date This is the date the parts are being put into the Warehouse
- Category Code Select the appropriate Category from the drop-down list
- Cost of Goods Select the appropriate cost of goods sold G/L account to be used for the transaction. The application will debit this account and credit the inventory account associated with the selected warehouse. This transaction will have a zero amount for both the debit and the credit side of the transaction.
- Return to Stock Select this option
- Parts List Select the part(s) you are returning and the quantities
- Select Save

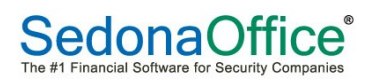

| S Issue Parts                         |               |                                    |          |            |                                      |              |                       |             |             | ×            |
|---------------------------------------|---------------|------------------------------------|----------|------------|--------------------------------------|--------------|-----------------------|-------------|-------------|--------------|
| ◯ <u>J</u> ob<br>◯ Service<br>ⓒ Other | To Warehouse  | MI-Cust Repair<br>Serv Tkt # 45676 | <b>_</b> |            | Issue <u>D</u> a<br>Ca <u>t</u> egor | ate [<br>y [ | 1/8/2014<br>S-Svc T&M |             |             |              |
|                                       | Cost of Goods | 520001                             | <u> </u> | 🔽 Return   | n to Stock                           |              | ☐ <u>V</u> iew Se     | rial/Lot No |             |              |
|                                       |               | 1                                  |          | Parts List | t                                    |              |                       |             |             | _ <b>_</b> _ |
| Part<br>© 06MP 201CP                  |               | Description                        |          | D          |                                      |              | Qty                   | Location    |             |              |
| *                                     |               |                                    |          |            |                                      |              |                       |             |             |              |
|                                       |               |                                    |          |            | Set All Qty to 0                     |              | <u>S</u> ave          | New         | <u>C</u> lo | se           |

Create a Repair Order to send the part(s) to the Vendor to be repaired by selecting the "Repair Order option from the Inventory Module in the Main tree and select New. Complete the Repair Order form:

- Vendor Select the appropriate Vendor
- Category Select the appropriate Category Code
- Warehouse Select the Customer Part Repairs Warehouse
- Repair Number This field will automatically fill in with the next P.O. #, but typically this field can be used to enter the return authorization number provided by the Vendor
- Order Date Enter the date the parts are being sent out for repair
- Due Date This is not a required field, but can be used if Vendor has provided a date when pars will be returned.
- Parts In the body of the form select the part(s) and quantities being returned

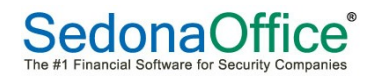

- Memo User may enter a note with information related to the repair
- Save and print the Repair Order.

| S New Repair Order                                                                                                    |                                                                                   |            |          |             |
|----------------------------------------------------------------------------------------------------|-----------------------------------------------------------------------------------|------------|----------|-------------|
| Vendor Code Category                                                                                                    |                                                                                   |            |          |             |
| ADI S-Svc T&M                                                                                                    | <b>▼</b>                                                                          |            |          |             |
| Repair Order<br>A01<br>544 Greer<br>Plymouth, MI 48170<br>Phone: (800) 555-4321<br>Pax:<br>Select from <u>A</u> I Parts | Warehouse MI-Cust Repair<br>Repair Number 1203<br>Order Date 1/8/2014<br>Due Date |            |          |             |
|                                                                                                    |                                                                                   | Darte List |          |             |
| Part                                                                                                    | Serial No Vendor Part                                                             | Turus List | Quantity | Received    |
| _Ø PS295<br>*                                                                                                    | PS295                                                                             |            | 1        |             |
| Memg Service Ticket # 34679                                                                                             | *                                                                                 |            | T        | tal Expense |
|                                                                                                    | v                                                                                 |            | Re       | ceived      |
| Closed                                                                                                    |                                                                                   |            |          | Save Close  |

#### **Receiving a Repair Order**

Navigate to the Main Application Menu and select the Receive Parts option from the Inventory module

Select the Vendor from the drop down list on the Parts Receipt form.

A message will display asking if the User wants to enter a stock receipt for an open Purchase or Repair Order: Select YES

The Select Purchase Order list will display. The Repair Orders are listed in the lower tier. Double click on the correct Repair Order from the lower tier.

The parts Receipt form will be displayed filled in with the information entered on the Repair Order. The Receive Date field in the header area of the form will default to today's date but the User may override the default. Verify the part and quantity and then Save.

Once the part has been received into the Warehouse, the User can either issue it to an existing service ticket or create a new service ticket. User must be sure to issue the part to the service ticket from the Customer Part Repair Warehouse.

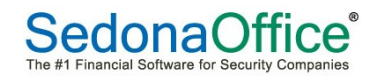

# **Service Ticket Parts Reconciliation**

In Releases 5.6.200 or greater, the application now reconciles the Parts used on a service ticket prior to being able to invoice the ticket. If the ticket is non-billable, the parts reconciliation check is performed when attempting to close the ticket.

If a part was entered on a Ticket and the Issue from Stock checkbox was unchecked, and a Purchase order was not created and/or not received for the part, the application will stop the User from invoicing or closing the ticket until a correction has been made. The User would need to either check the Issue from Stock checkbox on that part line item, or remove the part from the ticket.

#### Inspections

During this section we will focus on the areas we receive the most questions on regarding Inspections:

#### Sedona Setup for Inspection Creation

Inspection information is input on a System Inspection form within the System record. The following required fields for an Inspection Record will need to be added to Sedona Setup.

Service Level: A Service Level assigned to the Inspection record may be different than the Service Level assigned to the System associated with the Inspection record. For example, the Service Level assigned to the System may indicate that charges are invoiced through a recurring record whereas the Inspection record is billed separately as Time & Material.

If the Inspection will be invoiced through a recurring invoice item, you will need to select "RMR Link to Customer Recurring is Required" on the Inspection tab of the Service Level assigned to the Inspection.

Service Company: A Service Company assigned to the Inspection record may be different than the Service Company assigned to the System.

Service Problem Code: When an inspection ticket is created, this problem code will automatically be assigned to the ticket. Examples of suggest problem codes are: Annual Fire Inspection, Semi-Annual Fire Inspection, Intrusion Inspection. Service Resolution Code: At the time the Inspection is completed, a Resolution Code will be assigned to the Inspection ticket. An example of suggested Resolution Code would be Inspection Completed.

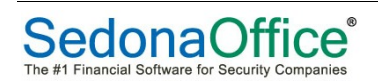

| Sedona Office Setup (ABC Security C    | ompany)      |    |      |                   |                    |         |         |         |                |              |                | X          |
|----------------------------------------|--------------|----|------|-------------------|--------------------|---------|---------|---------|----------------|--------------|----------------|------------|
| File Find Find Next View Tools         | <u>H</u> elp |    |      |                   |                    |         |         |         |                |              |                |            |
| Sedona Setup                           |              |    | Com  | daa Lavala        |                    |         |         |         |                |              |                |            |
| Description                            |              |    | Serv | Ice Levels        |                    |         |         |         |                |              |                |            |
| Description                            | Area         | ۰î | E    | Service Levels    |                    |         |         |         |                |              |                |            |
| User Defined Setup                     | 511          |    |      | Service Level     | Description        | Parts   | Labor   | Other   | Bill As        | Trip Ch      | Labor Item     | Other Item |
| UL Grade                               | CS<br>ON     |    |      | Full Service      | Full Service       | Y       | Y       | N       | Min Svc Call   | \$65.00      | Service Labor  |            |
| Type Of Customer                       | CM           |    |      | Inspection Agre   | Inspection Agr     | Y       | Y       | N       | Min Svc Call   | \$65.00      | Service Labor  |            |
| Transmission Format                    | CS           |    |      | Time and Material | lime and Material  | N       | N       | N       | Min Svc Call   | \$65.00      | Service Labor  |            |
| lerms                                  | AP           |    |      |                   |                    |         |         |         |                |              |                |            |
| Terms                                  | AR           |    |      |                   |                    |         |         |         |                |              |                |            |
| Technicians                            | SV           | -  |      |                   |                    |         |         |         |                |              |                |            |
| Tax Tables                             | AR           | =  |      |                   |                    |         |         |         |                |              |                |            |
| Tax Groups                             | AR           |    |      |                   |                    |         |         |         |                |              |                |            |
| Tax Agency                             | AP           |    |      |                   |                    |         |         |         |                |              |                |            |
| System Types                           | CM           |    |      |                   |                    |         |         |         |                |              |                |            |
| Status                                 | SM           |    |      |                   |                    |         |         |         |                |              |                |            |
| Statement Rules                        | AR           |    |      |                   |                    |         |         |         |                |              |                |            |
| Signal Types                           | CS           |    |      |                   |                    |         |         |         |                |              |                |            |
| Shipping Methods                       | AP           |    |      |                   |                    |         |         |         |                |              |                |            |
| Setup Processing                       | AP           |    |      | •                 |                    |         |         |         |                |              |                | 4          |
| Setup Processing                       | AR           |    |      |                   |                    |         |         |         |                |              |                |            |
| Setup Processing                       | JM           |    |      | Include Inacti    | ve                 |         |         |         |                |              |                |            |
| Setup Defaults                         | SV           |    | 6    | Service Level Edi | +                  |         |         |         |                |              |                |            |
| Service Ticket Message                 | SV           |    |      |                   |                    |         |         | _       |                |              |                | Inactive   |
| Service Levels                         | SV           |    |      | Service Level     | Inspection Agreeme | nt      |         |         | Description    | Inspection A | greement       |            |
| Service Companies                      | sv           |    |      | Conoral Parts     | Inspection         |         |         |         |                |              |                |            |
| Scheduling and Appointments            | sv           |    |      | General France    | - mopection        |         |         |         |                |              |                | 1          |
| Sales Resolution Codes                 | SM           |    |      |                   |                    |         |         |         |                |              |                |            |
| Sales Managers                         | SM           |    |      |                   |                    |         |         |         |                |              |                |            |
| Sales Items                            | SM           |    |      |                   |                    |         |         |         |                |              |                |            |
| Sales Departments                      | SM           |    |      |                   | ✓ <u>R</u> M       | 1R Link | to Cust | omer F  | Recurring is R | equired      |                |            |
| Sales Department Maintenance           | SM           |    |      |                   |                    |         |         |         |                |              |                |            |
| Routes                                 | SV           |    |      |                   |                    |         |         |         |                |              |                |            |
| RMR Reasons                            | CM           |    |      |                   |                    |         |         |         |                |              |                |            |
| Resolution Codes                       | SV           |    |      | *This option is   | used in Service I  | nspecti | ons to  | force a | link betweer   | n the inspec | ction and cust | omer RMR.  |
| Oupte Types                            | SM           |    |      |                   |                    |         |         |         |                |              |                |            |
| Product Line                           | IN           |    |      |                   |                    |         |         |         |                |              |                |            |
| Problem Codes                          | SV           |    |      |                   |                    |         |         |         |                |              |                |            |
| Printer Setup                          | OP           |    |      |                   |                    |         |         |         |                |              | 1              | 1          |
| Prevailing Wages                       | 1M           |    |      |                   |                    |         |         |         |                | Appl         | y <u>N</u> ew  | Delete     |
| ······································ | 200          | Ŧ  |      |                   |                    |         |         |         |                |              |                |            |

#### **Inspection Creation**

To create a new Inspection record; open the System record, navigate to the Inspections tab and select New. Or, within the customer tree, navigate to the System record, highlight Inspections under the System, right click and select New Inspection. The System Inspection form will display. Fill in the following data fields:

- Description the User may type in any label to describe the Inspection
- Frequency, Service Company and Service Problem code select the appropriate value from the drop down list
- Service Level select the appropriate value from the drop down list. If the Inspection is to be tied to an existing Recurring Invoice Item, the User must select a Service Level where "RMR Link" = "Y". If this is chosen, the User must select the corresponding Recurring Item Link from the dropdown field. Only Active Recurring Invoice Items from that site will display.
- Last Inspection Date not a required field. User may enter last inspection date for reference purposes

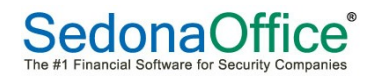

- Next Inspection Date enter date of next inspection
- Charges, Inspection Item & Amount not required fields User may select an invoice item and amount to be used when invoicing for the inspection. Generally this is used when the inspection is to be invoiced at a flat rate in which case a service level is chosen which includes parts, labor and other charges so that the inspection invoice includes only the Inspection Item and the Amount

Inspection Form: Note the Recurring Item Link and Cycle Amount Fields. If a Service Level is chosen where the RMR Link = N, these fields will no longer display

| Site                | Valley Pharmacy Chagrin Falls<br>2 Shopping Plaza |     |                          |   |   |
|---------------------|---------------------------------------------------|-----|--------------------------|---|---|
| System              | 123-45<br>Intrusion                               |     |                          |   |   |
| Detail Equipment    |                                                   |     |                          |   |   |
| 🔍 Inspection —      |                                                   |     |                          |   |   |
| Description         |                                                   |     | Service <u>T</u> ech     |   | • |
| Frequency           |                                                   | ▼   | <u>G</u> roup Number     |   |   |
| Service Pro         | blem Code                                         | •   | Estimated Hours          |   |   |
| Service <u>L</u> er | /el                                               | ▼   | High Frequency<br>Bypass |   |   |
| Ser <u>v</u> ice Co | Mpany ABC Security Service Co                     | - # | Exclude from             |   |   |
| Last Inspe          | ction                                             |     | Check                    |   |   |
| Next Inspe          | j                                                 |     |                          |   |   |
| Recurring 1         | item Link                                         | •   | Notes                    |   | ~ |
| Cycle Amo           | unt                                               |     |                          |   | - |
| 👸 Charges ———       |                                                   |     |                          |   |   |
|                     | Inspection Item                                   |     |                          | • |   |
|                     | Amount                                            |     |                          |   |   |
|                     |                                                   |     |                          |   |   |
|                     |                                                   |     |                          |   |   |

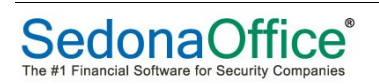

SedonaOffice also provides the ability to group Inspection (or Service Tickets) under the same site. The concept is to provide ability to group two or more tickets together, schedule technician appointments for the group and also to be able bill the customer for work performed on multiple tickets within the group on a single customer invoice. Additional documentation on Group Tickets is available on our website. Contact Support if you are interested in having this feature available.

#### **Comments Related to Inspections**

An Inspection Ticket must be closed in order to update the Inspection record and the next inspection date.

If you forget to generate an inspection ticket, it is possible the application could generate another inspection ticket sooner than you desire. For example, if the inspection frequency is Quarterly and the next inspection date is 12/1/2013 and the inspection ticket is closed on 2/1/2014, the application will set a next inspection date of 3/1/2014. In this case, you can manually change the next inspection date on the Inspection record.

## **Future Development**

The ability to defer the invoicing of a service ticket to the next cycle bill is in BETA testing and will be available soon. Within a service ticket, you will be able to view the next cycle date for the customer and choose to defer the service invoice to be included on the next cycle invoice.

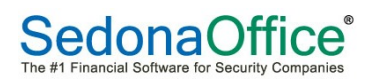

## Notes

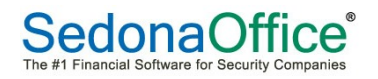